# Application User Guide for FA Application

# Step 1

Interested applicants are to log into the Student Portal

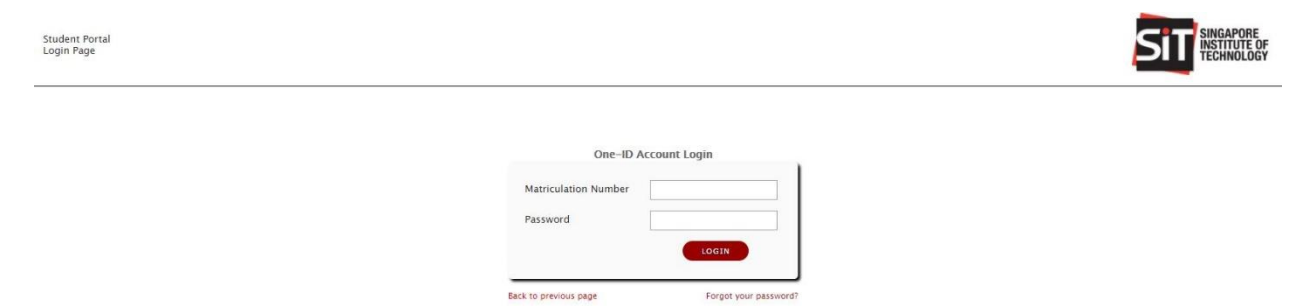

# Step 2

Proceed to IN4SIT via the Student Portal as shown below. Kindly ensure that you are connected to SIT VPN before accessing IN4SIT.

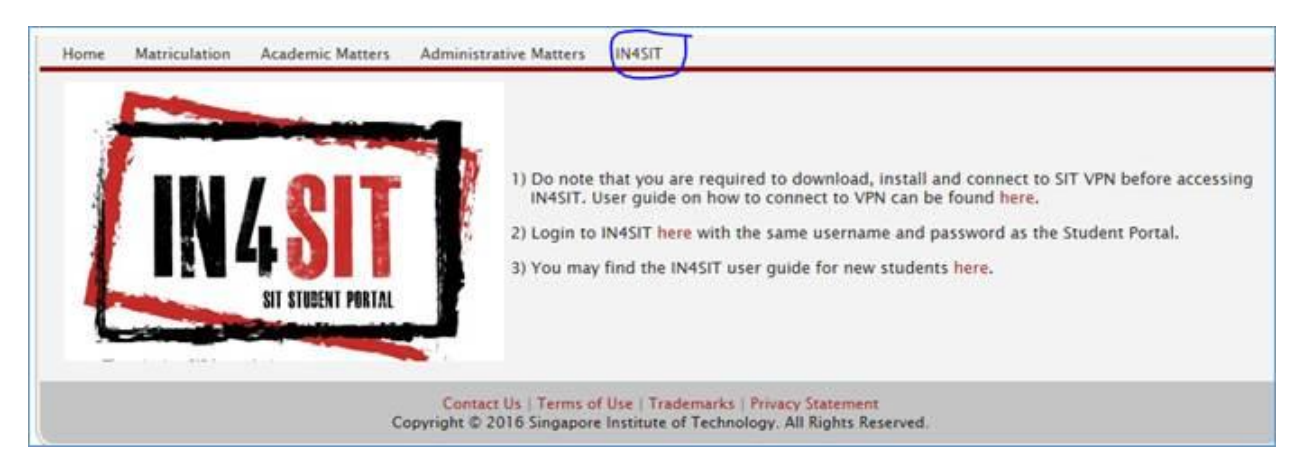

Upon logging into the IN4SIT system, you will view the page shown below. Click on Financial Aid Application.

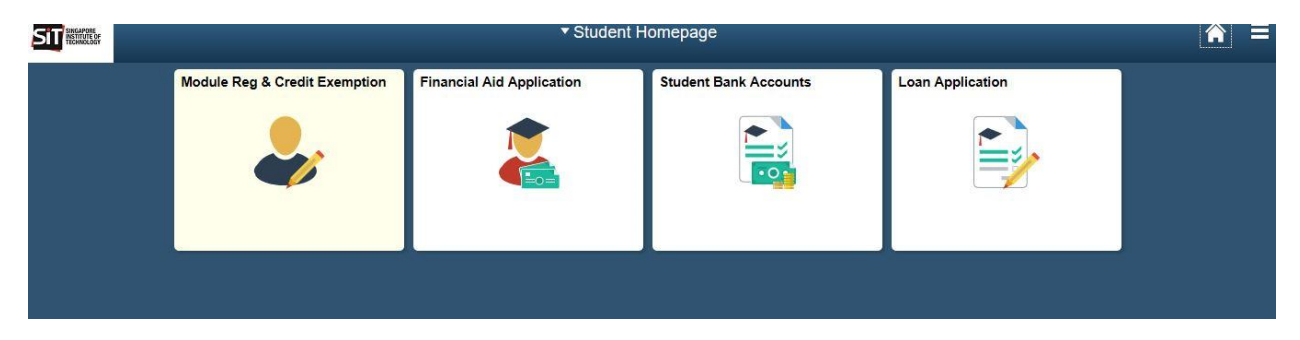

## Step 4

Upon clicking on the Financial Aid Application tile, you will be directed to the page below. To start an application, click on New Application.

| SIT NEUKILEK          | Financial Aid Application   |                                   |                        | Â |  |
|-----------------------|-----------------------------|-----------------------------------|------------------------|---|--|
| Financial Application | Application Management      |                                   |                        |   |  |
| Sign-Out              | Your Applications           |                                   |                        |   |  |
|                       | Application Date 🗘          | Application Nbr $\diamond$        | Status 🛇               |   |  |
|                       |                             |                                   |                        | > |  |
|                       | Application Periods         |                                   |                        |   |  |
|                       | Financial Aid Scheme 🛇      | Application Start Date $\Diamond$ | Application End Date 🛇 |   |  |
|                       | Abwin Study Grant           | 29/05/2017                        | 23/07/2017             |   |  |
|                       | ATEO Bursary                | 29/05/2017                        | 23/07/2017             |   |  |
|                       | Choo Chiau Beng Bursary     | 29/05/2017                        | 23/07/2017             |   |  |
|                       | Dou Yee Enterprises Bursary | 29/05/2017                        | 23/07/2017             |   |  |
|                       | Drilmaco Bursary            | 29/05/2017                        | 23/07/2017             |   |  |
|                       | Feinmetall Bursary          | 29/05/2017                        | 23/07/2017             |   |  |

Step 1 of the application form allows you to indicate the Scholarships you are interested to apply. The Public Bursaries are automatically selected and greyed out if you are a Singapore Citizen. You are also encouraged to indicate that you wish to be considered for Donated Bursaries.

| SIT                             | Financial Aid Application                                                                                                    |  |  |  |  |
|---------------------------------|----------------------------------------------------------------------------------------------------|--|--|--|--|
| Home                            | Applicants may submit an application for the various Scholarships and/or Financial Assistance Schemes available. Applicants are strongly encouraged to save each section before proceeding to                                                                                                    |  |  |  |  |
| Step 1: Financial Aid Selection | The online application and corresponding document uploads must be submitted by the given deadlines for processing. Assessment of applications will be based on supporting documents submitt<br>applicants will be ontified of the final outcomes via email notifications to their STI email account. |  |  |  |  |
| Step 2: Applicant Details       | Scholarship                                                                                                    |  |  |  |  |
| Step 3: Personal Achievements   | Please select the scholarships to apply according to your choices.                                                                                                    |  |  |  |  |
| Step 4: Application Statement   | First Choice SCCCF Scholarship ~                                                                                                    |  |  |  |  |
| Step 5: Family Composition      | Second Choice Lim Siah Mong Scholarship V                                                                                                    |  |  |  |  |
| Step 6: Other Information       | Third Choice                                                                                                    |  |  |  |  |
| Step 7: Documents               | Fourth Choice                                                                                                    |  |  |  |  |
| Application Declaration         |                                                                                                    |  |  |  |  |
| Application Summary             | Fifth Choice                                                                                                    |  |  |  |  |
| Contact Us                      | Sixth Choice                                                                                                    |  |  |  |  |
| Sign-Out                        | Seventh Choice V                                                                                                    |  |  |  |  |
|                                 | Eighth Choice V                                                                                                    |  |  |  |  |
|                                 | Public Bursaries/Grants                                                                                                    |  |  |  |  |
|                                 | CDC/CCC University Bursary Tier 1                                                                                                    |  |  |  |  |
|                                 | MOE Bursary Tier 1                                                                                                    |  |  |  |  |
|                                 | CDC/CCC University Bursary Tier 2                                                                                                    |  |  |  |  |
|                                 | MOE Bursary Tier 2                                                                                                    |  |  |  |  |
|                                 | Donated Bursary                                                                                                    |  |  |  |  |
|                                 | Do you wish to apply for Donated Bursary Yes                                                                                                    |  |  |  |  |
|                                 | Save Next                                                                                                    |  |  |  |  |

Step 2 will show your personal details. Please ensure that the information shown is accurate, or email Registrar's Office (<u>Registrar@SingaporeTech.edu.sg</u>) to update your details.

|                                 | Fin                  | ancial Aid Application |
|---------------------------------|----------------------|------------------------|
| Home                            | Applicant Details    |                        |
| Step 1: Financial Aid Selection | Full Name            | Amanda                 |
| Step 2: Applicant Details       | Academic Career      | Undergraduate          |
| Step 3: Personal Achievements   | Academic Program     | B (Hons) Hosp Biz      |
| Step 4: Application Statement   | Matriculation Number |                        |
| Step 5: Family Composition      | NRIC/FIN             |                        |
| Step 6: Other Information       | Nationality          | Singapore Citizen      |
| Step 7: Documents               | Passport No          |                        |
| Application Declaration         | Email Address        |                        |
| Application Summary             | Mobile/Phone Number  | 9999999                |
| Contact Us                      | Country of Residence | Singapore              |
| Sign-Out                        | Postal Code          |                        |
|                                 | Block/House No       | 723                    |
|                                 | Street Name          | A REPORT               |
|                                 | Floor                | 14                     |
|                                 | Unit No.             | 129                    |
|                                 |                      |                        |
|                                 |                      |                        |
|                                 |                      |                        |
|                                 |                      |                        |
|                                 |                      |                        |

# Step 7

Step 3 requires you to key in any Awards, CCAs or Community Service you have been involved in for the last 3 years.

| Selection | Awards/ Achievements                                                                 |                                                                         |
|-----------|--------------------------------------------------------------------------------------|-------------------------------------------------------------------------|
| Ociccuon  | Specify up to 3 awards, achievements and academic awards attained in the las         | 3 years.                                                                |
| tails     |                                                                                      | 1 row                                                                   |
| ievements | **Award Description $\Diamond$                                                       | **Year of Award 🛇                                                       |
| tatement  | 1 Soccer Champion                                                                    | 2014 ~ + -                                                              |
| osition   |                                                                                      |                                                                         |
| ation     |                                                                                      |                                                                         |
|           | Co-Curricular Activities                                                             |                                                                         |
| on        | Specify up to 3 co-curricular activities you have taken part in the last 3 years.    |                                                                         |
|           |                                                                                      | 1 row                                                                   |
|           | *Activity Description ♦                                                              | *From (Year) $\diamond$ *To (Year) $\diamond$ *Position Held $\diamond$ |
|           | 1 Scout                                                                              | 2014 ~ 2015 ~ Chief Scout -                                             |
|           |                                                                                      |                                                                         |
|           | Community Service                                                                    |                                                                         |
|           | Specify up to 3 community service activities you have taken part in the last 3 years | ars.                                                                    |
|           | *Activity Description $\Diamond$                                                     | *Year ◇ *Description ◇                                                  |
|           | 1 Overseas Community Involvement Programme                                           | 2016 V Project Vietnam                                                  |
|           |                                                                                      |                                                                         |

Step 4 will require you to key in a statement to support your Scholarship application. You can key in up to 500 words. Please indicate 'NA' if you are not applying for a Scholarship.

|                                 | Financial Aid Application                                                                                                    |
|---------------------------------|----------------------------------------------------------------------------------------------------|
| Home                            | Application Statement                                                                                                    |
| Step 1: Financial Aid Selection |                                                                                                    |
| Step 2: Applicant Details       | rease share on the reasons for your scholarship application, what do you think are the key characteristics of a scholar and why are you a suitable candidate /                                                                                                    |
| Step 3: Personal Achievements   | Scholarship StatementScholarship StatementScholarsh |
| Step 4: Application Statement   | Statementscholarsnip Statement                                                                                                    |
| Step 5: Family Composition      |                                                                                                    |
| Step 6: Other Information       |                                                                                                    |
| Step 7: Documents               |                                                                                                    |
| Application Declaration         |                                                                                                    |
| Application Summary             |                                                                                                    |
| Contact Us                      |                                                                                                    |
| Sign-Out                        |                                                                                                    |
|                                 |                                                                                                    |
|                                 |                                                                                                    |
|                                 |                                                                                                    |
|                                 |                                                                                                    |

Step 5 will require you to key in details of your parents and all other members living in your household.

You are also required to key in a statement as to why you are seeking Financial Assistance. You may key in up to 500 words.

| SIT                             | Financial Aid Application                        |            |  |
|---------------------------------|--------------------------------------------------|------------|--|
| Home                            | Family Composition and Financial Status          |            |  |
| Step 1: Financial Aid Selection | Are you working part time ?                      | No         |  |
| Step 2: Applicant Details       |                                                  |            |  |
| Step 3: Personal Achievements   | If Yes' please tell us your part time occupation |            |  |
| Step 4: Application Statement   | How much do you earn a month on average          |            |  |
| Step 5: Family Composition      | Details of Parents                               |            |  |
| Step 6: Other Information       | Details of Father                                |            |  |
| Step 7: Documents               | *Name of Father                                  | DADDY      |  |
| Application Declaration         | *Living in Household                             | Yes v      |  |
| Application Summary             | *Marital Status                                  | Married ~  |  |
| Contact Us                      | *Ana                                             | 58 ×       |  |
| Sign-Out                        | 196                                              |            |  |
|                                 | *Employment status                               | Employed V |  |
|                                 | *Occupation                                      | Engineer   |  |
|                                 | *Gross Monthly Income                            | \$5000.00  |  |
|                                 | Annual Bonus                                     | \$0.00     |  |
|                                 | Monthly Contribution to family                   | \$0.00     |  |
|                                 | Is suffering from an illness/ handicapped        | No         |  |
|                                 | If yes, what is his/her condition                |            |  |
|                                 | Details of Mother                                |            |  |
|                                 | *Name Of Mother                                  | MUMMY      |  |

Step 6 will require you to declare any other sources of income that your family may have, as well as any other scholarships that you may be on.

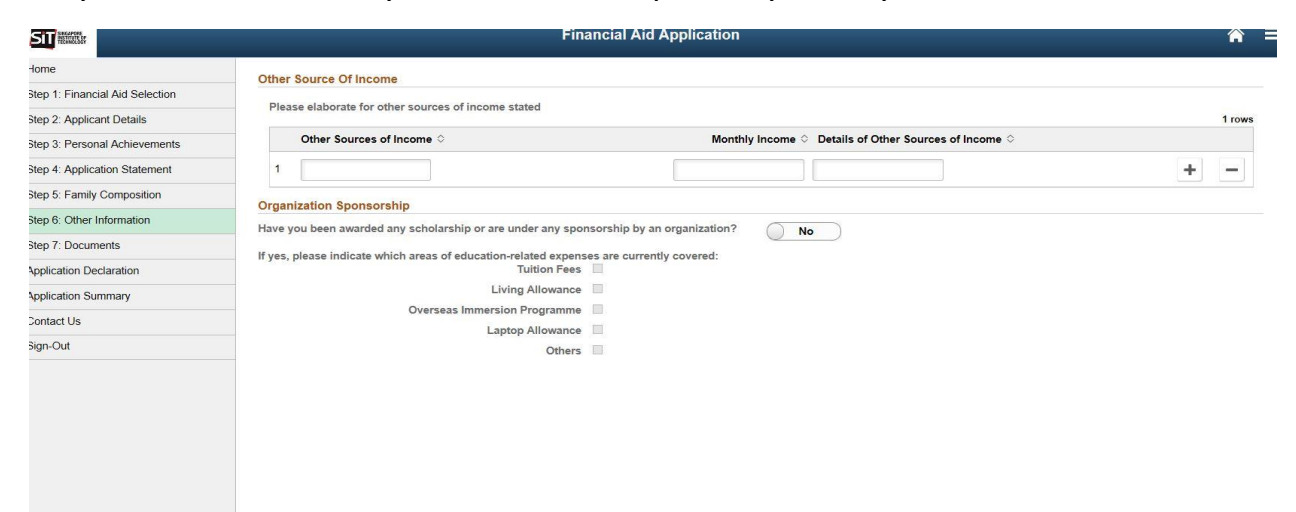

### Step 11

### Step 7 will require you to upload the supporting documents requested.

| ne                           | Documents                                                                                                    |                                                                   |                                                                                                    |                                  |                           |                 |
|------------------------------|----------------------------------------------------------------------------------------------------|-------------------------------------------------------------------|----------------------------------------------------------------------------------------------------|----------------------------------|---------------------------|-----------------|
| p 1: Financial Aid Selection | Applicants are required to upload all stipulated supporting documents to complete their application. Please follow these steps:                                                                                                    |                                                                   |                                                                                                    |                                  |                           |                 |
| p 2: Applicant Details       | <ul> <li>Scan or take a picture of original docu</li> <li>Ensure a sufficiently clear resolution (second second s</li></ul> | ment.<br>within 5120 KB ) without trund                           | ation of any part of the original doc                                                                                  | cument.                          |                           |                 |
| p 3: Personal Achievements   | <ul> <li>Transcripts/results should show the ca</li> <li>Paste and collate the picture(s) into M</li> </ul>                                                                                                    | indidate's name, the logo and<br>icrosoft Word and save the fil   | I name of the awarding institution, a<br>le as a .pdf file.                                                            | and all subjects/grades clearly. |                           |                 |
| p 4: Application Statement   | <ul> <li>Alternatively, scan and save the require</li> <li>Proceed to upload the file on the online</li> </ul>                                                                                                    | ed documents directly in DO<br>e application form.                | CX, JPEG, JPG, PDF, PNG format                                                                                         |                                  |                           |                 |
| p 5: Family Composition      | List of Documents:                                                                                                    |                                                                   |                                                                                                    |                                  |                           |                 |
| p 6: Other Information       | <ol> <li>Identification - NRIC (Front and Back)</li> <li>Student Card - Student Matriculation /</li> <li>CPE Contribution History - Last 6 mon</li> </ol>                                                                                                    | Birth Certificate/ 11B for all i<br>Concession Card for all indiv | ndividuals listed in the application.<br>iduals listed as students (Full-Time<br>for all individuals listed as Unomple | students only).                  | vincomo loco than \$5000  |                 |
| p 7: Documents               | <ol> <li>Chi Contribution History - East of Hom</li> <li>IRAS Notice of Assessment - Latest IF</li> <li>Pay slips - Last 3 months pay slips for</li> </ol>                                                                                                    | AS Notice of Assessment fo                                        | r all individuals listed as Self-Emplo                                                                                 | byed.<br>\$5000 and above        | y income less than addod. |                 |
| olication Declaration        | <ol> <li>Trade/Business License - Trade/Busin</li> <li>Divorce Papers - If any individuals lister</li> </ol>                                                                                                    | ess License (e.g Taxi Licens<br>ed in the application are divor   | <ul> <li>e) for all individuals listed as Self-E<br/>ced.</li> </ul>                                                   | mployed.                         |                           |                 |
| plication Summary            | <ol> <li>Death Certificate - If any individuals lis</li> <li>Disability Certificate - If any individuals</li> </ol>                                                                                                    | ted in the application are dec                                    | eased.<br>handicapped or suffer from illness.                                                                          |                                  |                           |                 |
| ntact Us                     | <ol> <li>Bankruptcy documents - If any individu<br/>11. Proof of Activities - Proof of Personal A</li> </ol>                                                                                                    | uals listed in the application s<br>Achievements (e.g CCA reco    | uffer from bankruptcy.<br>rds, Certificates).                                                                          |                                  |                           |                 |
| n-Out                        | <ol> <li>Letter of Recommendation - Letter of I</li> <li>Other Documents - Additional documents</li> </ol>                                                                                                    | Recommendation by Faculty.<br>ents (e.g Medical documents)        |                                                                                                    |                                  |                           |                 |
|                              | Desument Type A                                                                                                    | Mandaton: ^                                                       | Add Attackment                                                                                                    | View Attachment                  | Delate Attachment         | 13 rows         |
|                              |                                                                                                    | Mandatory V                                                       | Add Attachment                                                                                                    | view Attachment                  | Delete Attachment         | Attached File V |
|                              | 7 Divorce Papers                                                                                                    | No                                                                | Add Attachment                                                                                                    | View Attachment                  | Delete Attachment         |                 |
|                              | 8 Death Certificate                                                                                                    | No                                                                | Add Attachment                                                                                                    | View Attachment                  | Delete Attachment         |                 |
|                              | 9 Medical Document                                                                                                    | No                                                                | Add Attachment                                                                                                    | View Attachment                  | Delete Attachment         |                 |
|                              | 10 Bankruptcy Document                                                                                                    | No                                                                | Add Attachment                                                                                                    | View Attachment                  | Delete Attachment         |                 |
|                              | 11 Proof of Activities                                                                                                    | Yes                                                               | Add Attachment                                                                                                    | View Attachment                  | Delete Attachment         |                 |
|                              | 12 Letter of Recommendation                                                                                                    | Yes                                                               | Add Attachment                                                                                                    | View Attachment                  | Delete Attachment         | Capture1.JPG    |
|                              | 13 Other Document                                                                                                    | No                                                                | Add Attachment                                                                                                    | View Attachment                  | Delete Attachment         |                 |
|                              |                                                                                                    |                                                                   |                                                                                                    |                                  |                           |                 |

Upon submission you will be directed to the declaration page below. Please read the declaration and key in your NRIC before clicking NEXT.

| 1: Einancial Aid Selection | Declaration                                                                                                    |  |  |  |
|----------------------------|----------------------------------------------------------------------------------------------------|--|--|--|
| 2: Applicant Details       | 1. I hereby affirm that the household income and number of dependents declared in my application is accurate at the time of my application. I understand and accept that the university's final assessment of my income eligibility may differ after assessment of the documentation I have submitted. I accept that if sufficient documentary proof is not furnished as part of my supporting documents by the criticine my application may be declared are used.                                                                                                    |  |  |  |
| 3: Personal Achievements   | uy ure suurinssion ueauline, my application may be uecuared as volu.                                                                                                    |  |  |  |
| Application Statement      | 2.1 declare that the information submitted in this online application, including information on any other Bursary/Grant/Scholarship/ Sponsorship as well as the supporting documents are true to the best<br>of my knowledge and I have not wilfully suppressed any material facts. I understand and accept that the provision of inaccurate or false information will render this application invalid even after funds<br>disbursements have taken place.                                                                                                    |  |  |  |
| E Family Composition       | 3. Lunderstand and accept that any resultion award may be used to offset outstanding fulfion fees payable prior to dishursement of remaining funds to me, unless otherwise stated in the award's terms                                                                                                    |  |  |  |
| : Other Information        | of use                                                                                                    |  |  |  |
| : Documents                | 4. I understand and accept that any errors in the payee's details furnished in this application will cause delays in the disbursement process if I am awarded any bursaries.                                                                                                    |  |  |  |
| ation Declaration          | 5. I understand and accept that this application and any subsequent award will be voided if my final semester of study falls within the period for designation or disbursement of award. Any designation of award after my graduation/withdrawal/termination from the course may be rendered invalid as a result. Any disbursed funds will subsequently have to be refunded to the university.                                                                                                    |  |  |  |
| ation Summary              | 6.1 understand and acknowledge that upon receipt of the MOE Bursary, I am NOT eligible to receive the CDC/CCC University Bursary concurrently within the same Academic Year. I may be eligible to receive any other Bursary/Grant/Full or Partial Scholarship which is specifically meant for the payment of tution fees within the same academic year (AY), subject to approval by the university on a case-<br>by-case basis. I also accept that any Financial Assistance/Scholarship awards received will have to be refunded to the university if l either choose to withdraw or am terminated from the current<br>programme of study. |  |  |  |
| ct Us                      |                                                                                                    |  |  |  |
| Out                        | 7. I agree to release personal and academic information such as grades (GPA) and Records of Achievement (ROA) to the Bursary/Scholarship provider as part of the assessment process.                                                                                                    |  |  |  |
|                            | 8. I understand and accept that if I am awarded a donated bursary/scholarship, I am to conscientiously participate in donor stewardship efforts. This may include writing thank-you letters to the donor, media engagements to publicise gifts to SIT and other events e.g. donor appreciation events, receptions, award presentations and others.                                                                                                    |  |  |  |
|                            | 9. I understand and accept that the award may be withdrawn if the conduct of the recipient is deemed unsatisfactory and SIT reserves the right to impose repayment on a case-by-case basis.                                                                                                    |  |  |  |
|                            | ☑ I agree to the content herein.                                                                                                    |  |  |  |
|                            | Applicant's Full Name                                                                                                    |  |  |  |
|                            | NRIC/ FIN/ Passport Number                                                                                                    |  |  |  |
|                            |                                                                                                    |  |  |  |
|                            |                                                                                                    |  |  |  |
|                            |                                                                                                    |  |  |  |

#### Step 13

The last page is a summary of your application. Kindly check all the info entered are correct before clicking Submit.

Please note that all communications pertaining to your FA application will be made via your SIT E-Mail address.

If you have any enquiries, please call us at 6592 1150 during office hours or write to us at FAS@SingaporeTech.edu.sg.